## MANUAL DE LA AUTOEVALUACIÓN Y COEVALUACIÓN DOCENTE

 Ingrese a la página web del Instituto Caldas www.institutocaldas.edu.co (1), acceda al SEB (2) e ingrese a Página Web (3) – Encuestas Instituto Caldas (4) – Evaluación Docente (5).

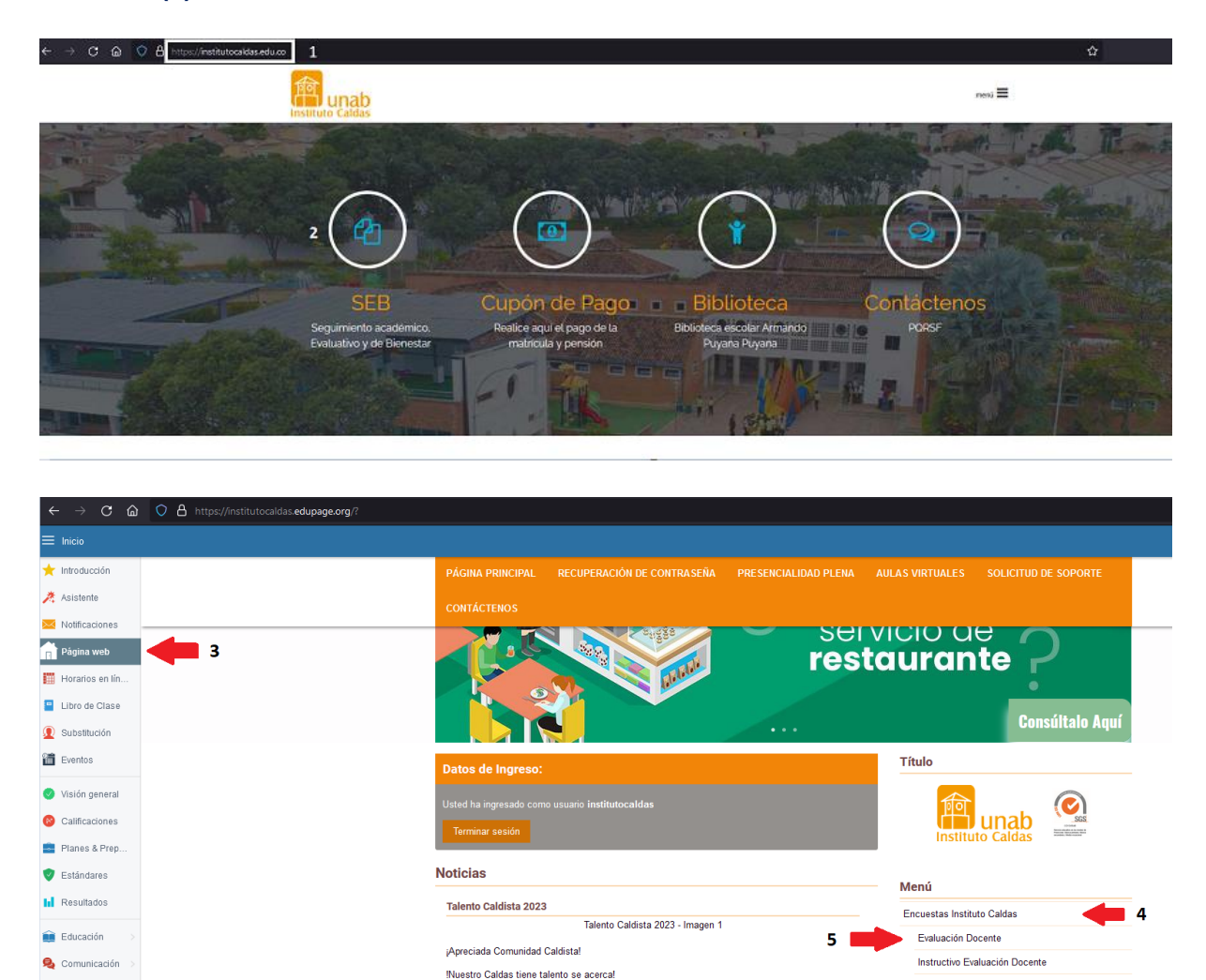

El Área de de Educación Artística los imita a participar el próximo JUEVES 20 Y VIERNES 21 DE ABRIL, de la jornada de audiciones que tendemos para nuestro gran evento Estas se llevarán a cabo en el SALÓN DE MÚSICA de BACHILLERATO en los espacio de: Dirección de grupo o Trabajo personal.

Leer más Θ

Instructivo Evaluación Docente - Video Tutorial

Evaluación Docente AUT-COE-HETE Instructivo Evaluación Docente AUT-COE-HETE

💋 Agenda en línea

🔅 Centro de cont..

 Una vez ingrese a Cosmos, haga clic en Soy docente (6) y acceda a su cuenta con el ID Usuario (código) (7) y la Contraseña (8) y dé clic en el botón de Acceder (9).

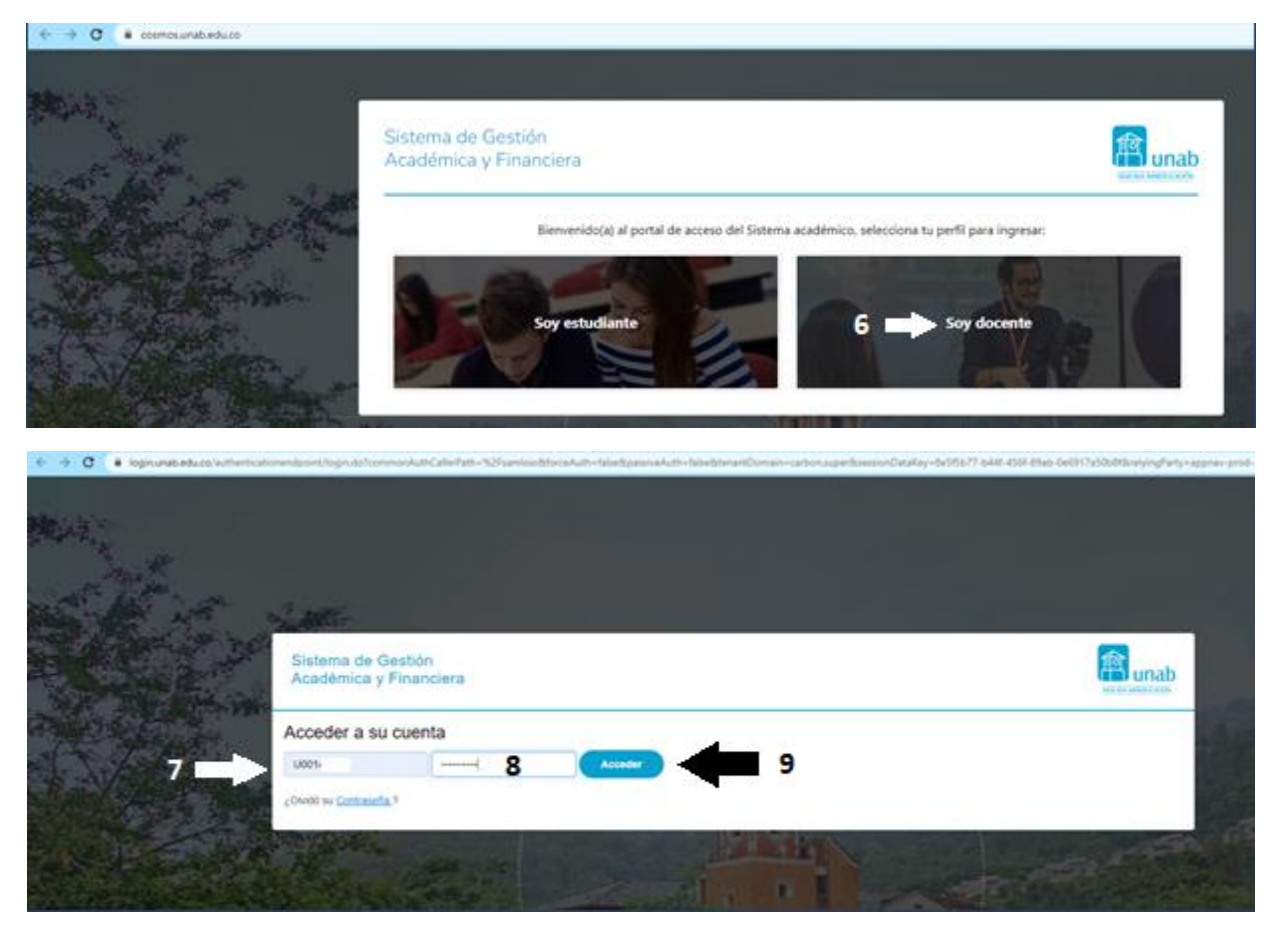

3. Al ingresar seleccione Evaluación Docente (10) y seleccione de la lista la opción Evaluación Docente

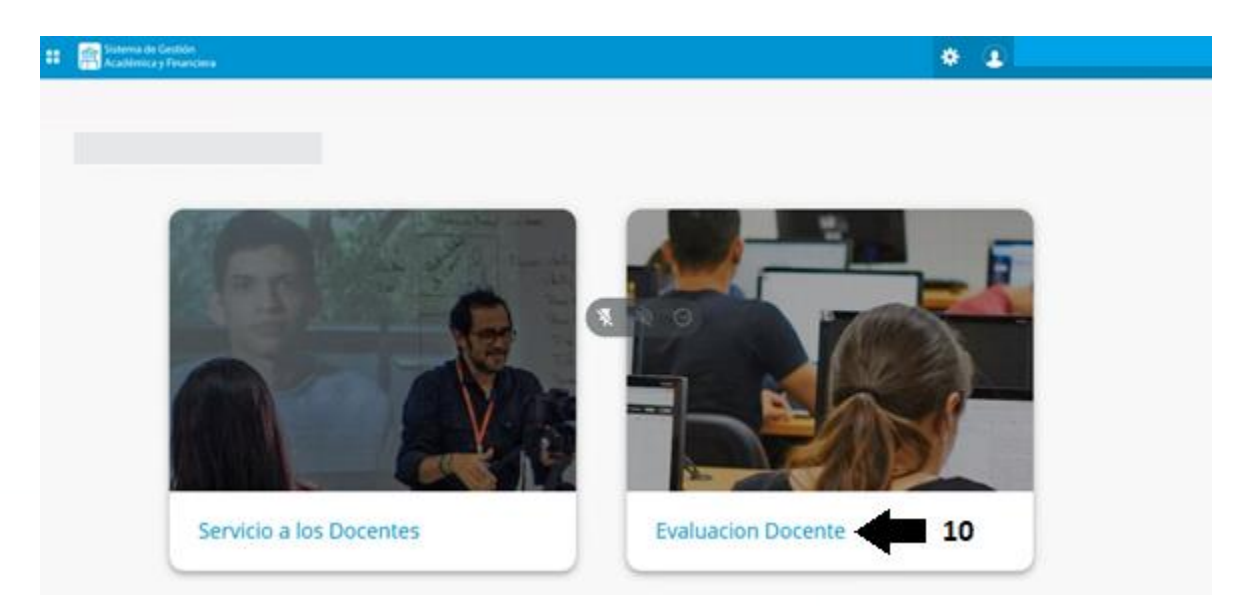

![](_page_2_Picture_0.jpeg)

4. Seleccione el periodo de la encuesta (12) y haga clic en el botón Enviar (13).

| Ristema de Cestidon<br>Académica y Tinanciera                                                                                                    | 🚔 Salr   😝 Ayuda    |
|----------------------------------------------------------------------------------------------------|---------------------|
| Alumnos Menú Principal Docentes   Menú Perfil del Alumno Seleccionar Período de Encuesta     Encuesta     Inicio > Alumno y Aguda Financiera > Registros de Alumnos > Evaluación de Docentes por Alumno        | β Buscar una página |
| Seleccionar Periodo de Encuesta después seleccionar el botin de Enviar para Evaluación de Docente.<br>Como de comos ente senosco?<br>Seleccionar un periode: [2023 EVAL DOCENTE INST CALDAS ~] 12<br>Enviar 13 |                     |
| © 2023 Ellucian Company L.P. y sus affilados.<br>VERSIÓN: 8.5.3.2 [LASC:8.5.3.2]                                                                                                    | Mapa del sillo      |
|                                                                                                    |                     |

**5.** En la ventana que se observa a continuación podrá visualizar las evaluaciones que fueron habilitadas, dé clic sobre el nombre del profesor teniendo en cuenta la clase de evaluación que se va a realizar. COEV: Coevaluación – ATEV: Autoevaluación.

| urso  | s a evaluar                        |            |                   |   |
|-------|------------------------------------|------------|-------------------|---|
| incs. | Curso                              | Instructor | Sesión Estado     |   |
| 20    | HTEV 00131 HETEVL_INSTITUTO CALDAS |            | TEORICA Pendiente |   |
| 20    | HTEV 00131 HETEVL_INSTITUTO CALDAS |            | TEORICA Pendiente |   |
| 20    | HTEV 00131 HETEVL_DISTITUTO CALDAS |            | TEORICA Pendiente |   |
| 20    | HTEV 00131 HETEVL_INSTITUTO CALDAS |            | TEORICA Pendiente |   |
| 20    | HTEV 00131 HETEVL_INSTITUTO CALDAS |            | TEORICA RE CHARTE | 6 |
| 20    | HTEV 00131 HETEVL_INSTITUTO CALDAS |            | TEORICA Pendiente | 9 |
| 20    | HTEV 00133 HETEVL_INSTITUTO CALDAS |            | TEORICA Pendiente |   |
| 20    | HTEV 00131 HETEVL INSTITUTO CALDAS |            | TEORICA Pendiente |   |
| 20    | HTEV 00131 HETEVL_INSTITUTO CALDAS |            | TEORICA Pendiente |   |
| 4     | ATEV 00130 AUTOEV_INSTITUTO CALDAS |            | TEORICA Pendiente |   |

## Así se visualiza la evaluación del docente:

| Photo Core   Section Inductor   • Programmer and a section server section data para completer it a sections:   • Programmer and sections responses or personnel to control on a cale fase add in section   • Programmer and sections responses or personnel to control on a cale fase add in section   • Programmer and sections responses   • Control on the response   • Programmer and sections responses   • Programmer and sections responses   • Programmer and sections responses   • Programmer and sections responses   • Programmer and sections responses   • Programmer and sections responses   • Programmer and sections responses   • Programmer and sections responses   • Programmer and sections   • Programmer and sections<                                                                                                    | stema de Gestión<br>cadémica y Financiera                                                 | ≜ Sat                         |
|----------------------------------------------------------------------------------------------------|-------------------------------------------------------------------------------------------|-------------------------------|
| PMUD West United       Seeming instructions         002305 54 A ATKV 00130 AUTOPU_INSTITUTO CALLAS TIORICA            • Programmer responsibles are responsibles para completer to encounts           • Consistence responsibles are responsibles para completer to encounts           • Consistence responsibles are responsibles para completer to encounts             • Consistence             • Consistence                • Consistence                                                                                                    |                                                                                           |                               |
| ACLES W ARR WUDDWICKE_PICTURE CLEARS I REVICUE                                                                                                    | PROVINES CUISO Sesion Instr                                                               | ructor                        |
| Proguetas requestedas, deben ser respondidas para completar la encuenta:                                                                                                    | 002305 44 ALEY 00130 ADIOEV_INSTITUTO CALDAS TEORICA                                      |                               |
| <pre>*: #uses activity as the resulting - as previously as a previously of a second has del model?</pre>                                                                                                    | - Preguntas requeridas, deben ser respondidas para completar la encu                      | Jesta.                        |
| Action     Conserved     Conserved                                                                                                    | \$1: ¿Planeo estrategias de enseñanza - aprendizaje que promueven el pensamiento creat    | divo en cada fase del modelo? |
| Approx Notes Approx Notes Benerges Benerges Ben                                                                                                    | Nunca                                                                                     |                               |
| Agast Week<br>  Gas Sharps<br>  Sa safes<br>  Sa safes<br>  | Casi Nunca                                                                                |                               |
| C Clis Simprov<br>So splica                                                                                                    | Algunas Veces                                                                             |                               |
| Single     Single      Single      Si                                                                                                    | Casi Siempre                                                                              |                               |
| No splice      *: *: Cumple test is entropy of plane to class y metanales as n los tempos establicides as al consegurate"                                                                                                    | Siempre                                                                                   |                               |
| 9. Sometic to the settings of a fair of class y meteralizes as loss tempos establicitos en al consegurate"          No and Notes       Image: Setting of the setting of the settin                                                                                                    | No aplica                                                                                 |                               |
| Nona       Apuras Vices         Cois Sensore       Sensore         No apica       Cois Sensore         No apica       Cois Munca         Nona       Cois Munca         Nona       Cois Munca         Cois Munca       Cois Munca         Apuras Wees       Cois Munca         14: (Qu4 spannovidades de majora cree pas times)*       Sensore         14: (Coinduitades de majora cree pas times)*       Sensore         14: (Coinduitades de majora cree pas times)*       Sensore                                                                                                    | \$2: ¿Cumple con la entrega del plan de clase y materiales en los tiempos establecidos en | s el cronagnama?              |
| Appress Veces   Stempse   Nonia   Casis Nunca   Appress Veces     14: dipid expective puedle destacar de united come theathig(a)*     14: dipid expective puedle destacar de united come theathig(a)*     15: right expective puedle destacar de united come theathig(a)*     14: dipid expective puedle destacar de united come theathig(a)*     14: dipid expective puedle destacar de united come theathig(a)*     15: right expective puedle destacar de united come theathig(a)*     16: dipid expective puedle destacar de united come theathig(a)*     16: dipid expective puedle destacar de united come theathig(a)*     16: dipid expective puedle destacar de united come theathig(a)*     17: right expective formation de puedle     18: right expective puedle destacar de united come theathig(a)*     19: right expective formation destacar de united come theathig(a)*     19: right expective formation destacar de united come theathig(a)*     19: right expective formation destacar de united come theathig(a)*     19: right expective formation destacar de united come theathig(a)*     19: right expective formation destacar de united come theathig(a)*     19: right expective formation destacar de united come theathig(a)*     10: right expective formation destacar de united come theathig(a)*     10: right expective formation destacar de united come theathig(a)*     10: right expective formation destacar de united come theathig(a)                                                                                                    | Nunca                                                                                     |                               |
| Operatives     Sensor     Sensor     Se                                                                                                    | Casi Nunca                                                                                |                               |
| Compter     Compter     C                                                                                                    | Algunas Veces                                                                             |                               |
| Service<br>Service<br>*0 Case Nance<br>Case Nance<br>Case N | Casi Siempre                                                                              |                               |
| No apica     *1. Shops excelents manage de las relaciones integenesses confiances*     Casi Nunda   Casi Nunda   Casi Nunda     Appress Veces     24. cliqué seperture positives queste destatar de united como Heatrin(s)*     35. cliqué seperturisdedes de majora come que times*     14     Casi Nunda     14     Casi Nunda                                                                                                    | Siempre                                                                                   |                               |
| *): change exceedence manage de las inductores intergrenomeles: negator y parent conference"<br>                                                                                                    | No aplica                                                                                 |                               |
| 14: «Qué aquestis positivos puede destaciar de united como Headrock)"<br>13: «Qué aquestis positivos puede destaciar de united como Headrock)"<br>13: «Qué aquestis positivos puede destaciar de united como Headrock)"<br>14:<br>14:<br>Complete Revolutor despoié                                                                                                    | Algunas Veces                                                                             |                               |
| 14 citiqué aquestres positivos puede destatar de united como Heatmicul <sup>1</sup><br>15/ citiqué aquestrasidades de majores mes que tiene <sup>1</sup><br>14<br>Complete<br>Terminant desposit                                                                                                    |                                                                                           |                               |
| 3) - algud spontovideles de mejore cree sus tene?                                                                                                    | 14: «Qué aspectos positivos puede declacar de unted como Hestro(x)*                       |                               |
| 35 cityel spontovideles de majore cree que tene?                                                                                                    |                                                                                           |                               |
| 37. diget sponteridades de regions crea que terre?                                                                                                    |                                                                                           |                               |
| 13: clud sponterisades de regions crea que trent<br>14<br>Completar Terminar despons                                                                                                    | 4                                                                                         |                               |
| 14<br>Complete Terminaet después                                                                                                    | 15: «Qué sportunidades de mejora cree que tiene?                                          |                               |
| 14<br>Complete Terminaet después                                                                                                    |                                                                                           | N                             |
| 14<br>Complete Terminaer despuits                                                                                                    |                                                                                           | ¥                             |
| 14<br>Complete Terminar despois                                                                                                    |                                                                                           |                               |
| Complete Terminar después                                                                                                    | 14                                                                                        |                               |
|                                                                                                    | Completa Terminar despois                                                                 |                               |
|                                                                                                    | and and a second second second                                                            |                               |
|                                                                                                    |                                                                                           |                               |
|                                                                                                    |                                                                                           |                               |
|                                                                                                    |                                                                                           |                               |
|                                                                                                    |                                                                                           |                               |

En la encuesta se debe diligenciar cada uno de los enunciados y al finalizar hacer clic en el botón **Completa.** 

Terminada la evaluación, el sistema lo regresa a la pantalla de selección de profesores, repita el procedimiento hasta completar todas las evaluaciones.

Esta evaluación es completamente anónima.

En caso de cualquier duda o dificultad para responder la evaluación, puede escribir al correo electrónico: icaldas@unab.edu.co